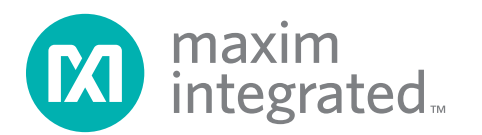

### **MAX6635 Evaluation Kit**

### Evaluates: MAX6633/MAX6634/MAX6635

### **General Description**

The MAX6635 evaluation kit (EV kit) is a fully assembled and tested surface-mount PCB that evaluates the MAX6635 12-bit plus sign temperature sensor IC. The MAX6635 accurately measures temperature and provides an undertemperature/overtemperature interrupt and a maximum temperature OVERT output logic signal.

The EV kit is self-powered from the on-board USB interface circuit and selects between four available I<sup>2</sup>C slave addresses. The MAX6635 EV kit can also evaluate the MAX6633 and MAX6634 ICs. If needed, request free samples from the factory when ordering the MAX6635 EV kit.

The MAX6635 EV kit provides an on-board SMBus<sup>™</sup>/ I<sup>2</sup>C interface and is connected to the computer through the universal serial bus (USB) port. The EV kit includes Windows<sup>®</sup> 2000/XP<sup>®</sup>- and Windows Vista<sup>®</sup>-compatible software that provides a graphical user interface (GUI) for control of the MAX6635's programmable features.

#### SMBus is a trademark of Intel Corp.

Windows and Windows Vista are registered trademarks of Microsoft Corp.

### \_\_Features

- ♦ Self-Powered from USB Source
- Optional 3V to 5.5V Single Power Supply
- 12-Bit Digital Temperature Sensor
- Selects from Four Available SMBus/I<sup>2</sup>C Slave Addresses
- Windows 2000/XP- and Windows Vista (32-Bit)-Compatible Software
- Also Evaluates MAX6633 and MAX6634
- On-Board SMBus/I<sup>2</sup>C Interface Control Through USB
- + Lead(Pb)-Free and RoHS Compliant
- Fully Assembled and Tested

#### Ordering Information continued on last page.

\*Contact factory for availability and processing to MIL-STD-883.

| PART          | TYPE   |
|---------------|--------|
| MAX6635EVKIT+ | EV Kit |

+Denotes lead(Pb)-free and RoHS compliant.

| DESIGNATION                               | ΟΤΥ | DESCRIPTION                                                                                        | 1 | DESIGNATION                      | ΟΤΥ | DESCRIPTION                                                                                                |
|-------------------------------------------|-----|----------------------------------------------------------------------------------------------------|---|----------------------------------|-----|----------------------------------------------------------------------------------------------------|
| DESIGNATION                               | GII | DESCRIPTION                                                                                        |   | DESIGNATION                      | QIT | DESCRIPTION                                                                                                |
| ALERTA,<br>OVERTA,<br>SCLK, SDATA,<br>VIN | 5   | PC large red test points                                                                           |   | C54, C55                         | 2   | 10pF ±5%, 50V C0G ceramic<br>capacitors (0603)<br>Murata GRM1885C1H100J or<br>TDK C1608C0G1H100J           |
| C1, C41,<br>C48-C53, C57                  | 9   | 0.1µF ±10%, 50V X7R ceramic<br>capacitors (0603)<br>Murata GRM188R71H104K or<br>TDK C1608X7R1H104K |   | C56                              | 1   | 0.033µF ±10%, 16V X5R ceramic<br>capacitor (0603)<br>Murata GRM188R71C333K or<br>Taiyo Yuden EMK107BJ333KA |
| C2, C3, C11,<br>C12, C36–C39.             | 10  | $1\mu$ F ±10%, 16V X5R ceramic<br>capacitors (0603)<br>Murata GRM188R71C105K or                    |   | D1, D2                           | 2   | Green LEDs (0603)<br>Panasonic LNJ314G8TRA                                                                 |
| C42, C44                                  | _   |                                                                                                    |   | GND(x3)                          | 3   | PC large black test points                                                                                 |
|                                           |     | 10μF ±10%, 16V X5R ceramic                                                                         |   | H1                               | 0   | Not installed, 2 x 5-pin JTAG header                                                                       |
| C40, C43, C45                             | 3   | capacitors (0805)<br>KEMET C0805C106K4PAC                                                          |   | JU1, JU2, JU3,<br>JU5, JU7, JU8, | 7   | 3-pin headers                                                                                              |
| C46 C47                                   |     | 22pF ±5%, 50V C0G ceramic<br>capacitors (0603)<br>Murata GRM1885C1H220J or                         |   | JU9                              |     |                                                                                                    |
|                                           | 2   |                                                                                                    |   | JU4, JU6                         | 2   | 4-pin headers                                                                                              |
|                                           |     |                                                                                                    |   | J1–J4                            | 0   | Not installed, 2-pin headers                                                                               |
|                                           |     |                                                                                                    | ] |                                  |     |                                                                                                    |

## For pricing, delivery, and ordering information, please contact Maxim Direct at 1-888-629-4642, or visit Maxim's website at www.maximintegrated.com.

#### **Component List**

| DESIGNATION                              | QTY | DESCRIPTION                                                      |
|------------------------------------------|-----|------------------------------------------------------------------|
| L1                                       | 1   | Ferrite bead (0603)<br>TDK MMZ1608R301A<br>Murata BLM18SG700 TN1 |
| P1                                       | 1   | USB type-B right-angle PC-mount receptacle                       |
| R1, R4, R6, R8,<br>R12, R13, R15,<br>R16 | 8   | 4.7k $\Omega$ ±5% resistors (0603)                               |
| R9, R48                                  | 2   | 220 $\Omega$ ±5% resistors (0805)                                |
| R10, R11, R14,<br>R17                    | 0   | Not installed, resistors (0603)                                  |
| R35                                      | 1   | 169k $\Omega$ ±1% resistor (0603)                                |
| R36                                      | 1   | 100k $\Omega$ ±1% resistor (0603)                                |
| R37, R38                                 | 2   | $27\Omega \pm 5\%$ resistors (0603)                              |
| R39                                      | 1   | 1.5k $\Omega$ ±5% resistor (0603)                                |
| R40                                      | 1   | 2.2k $\Omega$ ±5% resistor (0603                                 |
| R41                                      | 1   | $470\Omega \pm 5\%$ resistor (0603)                              |
| R42                                      | 1   | 10k $\Omega$ ±5% resistor (0603)                                 |
| R43–R47                                  | 0   | Not installed, resistors—shorted by PCB trace (0402)             |
| U1 1                                     |     | 12-bit temperature sensor (8 SO)<br>Maxim MAX6635MSA             |

### **Component List (continued)**

| DESIGNATION | QTY                                  | DESCRIPTION                                                                         |
|-------------|--------------------------------------|-------------------------------------------------------------------------------------|
| U2          | 1                                    | Microcontroller (68 QFN-EP*)<br>Maxim MAXQ2000-RAX+                                 |
| U3          | 1                                    | 2.5V LDO regulator (5 SC70)<br>Maxim MAX8511EXK25+<br>(Top Mark: ADV)               |
| U4          | 1                                    | Adjustable output LDO regulator<br>(5 SC70)<br>Maxim MAX8512EXK+<br>(Top Mark: ADW) |
| U5          | 1 UART-to-USB converter<br>(32 TQFP) |                                                                                     |
| U6          | 1                                    | 93C46 type (64k x 16)<br>3-wire EEPROM (8 SO)                                       |
| U7–U10      | 4                                    | Logic level translators (10 µMAX <sup>®</sup> )<br>Maxim MAX1840EUB+                |
| Y1          | 1                                    | 16MHz crystal                                                                       |
| Y2          | 1                                    | 6MHz crystal                                                                        |
| _           | 9                                    | Shunts (JU1–JU9)                                                                    |
|             | - 1 PCB: MAX6635 EVALUAT<br>KIT+     |                                                                                     |

\*EP = Exposed pad.

µMAX is a registered trademark of Maxim Integrated Products, Inc.

### **Component Suppliers**

| SUPPLIER                               | PHONE        | WEBSITE                     |
|----------------------------------------|--------------|-----------------------------|
| KEMET Corp.                            | 864-963-6300 | www.kemet.com               |
| Murata Electronics North America, Inc. | 770-436-1300 | www.murata-northamerica.com |
| Panasonic Corp.                        | 800-344-2112 | www.panasonic.com           |
| Taiyo Yuden                            | 800-348-2496 | www.t-yuden.com             |
| TDK Corp.                              | 847-803-6100 | www.component.tdk.com       |

Note: Indicate that you are using the MAX6635 when contacting these component suppliers.

### MAX6635EV Kit Files

| FILE                | DESCRIPTION                                |
|---------------------|--------------------------------------------|
| INSTALL.EXE         | Installs the EV kit files on your computer |
| MAX6635.EXE         | Application program                        |
| FTD2XX.INF          | USB device driver file                     |
| UNINST.INI          | Uninstalls the EV kit software             |
| USB_Driver_Help.PDF | USB driver installation help file          |

### \_Quick Start

#### **Required Equipment**

• User-supplied Windows 2000XP- or Windows Vistacompatible PC with a spare USB port

**Note:** In the following sections, software-related items are identified by bolding. Text in bold refers to items directly from the EV kit software. Text in **bold and underlined** refers to items from the Windows operating system.

#### Procedure

The MAX6635 EV kit is fully assembled and tested. Follow the steps below to verify board operation. **Caution: Do not turn on the power supply until all connections are completed.** 

- 1) Verify that shunts are installed across pins 2-3 of jumpers JU1, JU2, JU3, JU5, JU7, and JU8.
- 2) Verify that shunts are installed across pins 1-4 of jumpers JU4 and JU6.
- 3) Verify that a shunt is installed across pins 1-2 of jumper JU9.
- Visit <u>www.maximintegrated.comevkitsoftware</u> to download the latest version of the MAX6635 EV kit software, MAX6635Rxx.ZIP. Save the EV kit software to a temporary folder and uncompress the ZIP file.
- 5) Install the EV kit software on your computer by running the INSTALL.EXE program inside the temporary folder. The program files are copied and icons are created in the Windows **Start I Programs** menu.
- 6) Connect the USB cable from the PC to the EV kit board. A <u>Building Driver Database</u> window pops up in addition to a <u>New Hardware Found</u> message when installing the USB driver for the first time. If you do not see a window that is similar to the one described above after 30s, remove the USB cable from the board and reconnect it. Administrator privileges are required to install the USB device driver on Windows 2000XP and Windows Vista.
- 7) Follow the directions of the <u>Add New Hardware</u> <u>Wizard</u> to install the USB device driver. Choose the <u>Search for the best driver for your device</u> option. Specify the location of the device driver to be <u>C:Program FilesMAX6635</u> (default installation directory) using the <u>Browse</u> button. During device driver installation, Windows may show a warning message indicating that the device driver Maxim uses does not contain a digital signature. This is not an error condition and it is safe to proceed with installation. Refer to the USB\_Driver\_Help.PDF

document included with the software for additional information.

- Start the MAX6635 EV kit software by opening its icon in the <u>Start I Programs</u> menu. The EV kit software main window appears, as shown in Figure 1.
- Normal device operation is verified when Device Connected and MAX6635 are displayed in the bottom-left status bar on the MAX6635 EV kit main window (Figure 1).
- 10) All temperature alarm indicators will be off and grayed out since they are updated from the sensor registers upon startup of the software.
- 11) The EV kit powers up with the MAX6635 power-on default registers' content.
- 12) Follow the procedures below for a quick evaluation of the MAX6635 EV kit:
  - a) Note that the actual room temperature is displayed in the **0x00 Temperature Register** group box.
  - b) In group box 0x03 Maximum Temperature Register, enter the value 35 and press the Write button.
  - c) In group box **0x04 Low Temperature Register**, enter the value 15 and press the **Write** button.
  - d) In group box **0x05 High Temperature Register**, enter the value 30 and press the **Write** button.
  - e) Apply an external heat source to the MAX6635 IC, sufficient to cross the programmed high temperature threshold. The **ALERT-Temp Fault** indicator is highlighted in red and the MAX6635 ALERT pin goes low. Note that the integer part of the temperature must be above THIGH to trip the indicator.
  - f) Increase the applied heat to the MAX6635 IC to cross the programmed maximum temperature threshold. The OVERT-Max Temp Fault indicator is highlighted and the MAX6635 OVERT pin goes low. Note that the integer part of the temperature must be above the maximum threshold limit setting to trip the indicator.
  - g) Allow the MAX6635 IC temperature to gradually drop to room temperature and observe how the fault alarms change.
  - h) When the temperature drops below 33°C (maximum temperature hysteresis temperature), the OVERT-Max Temp Fault indicator is grayed out and the MAX6635 OVERT pin goes low.

## MAX6635 Evaluation Kit

### Evaluates: MAX6633/MAX6634/MAX6635

| Device Address: 🔽 AutoRead<br>0x90 🔽 Data Logging | Device Connected<br>MAX6635 | Restore POR |
|---------------------------------------------------|-----------------------------|-------------|
| 0x00 Temperature Register                         |                             |             |
| CVERT/MAX Temp Fa<br>ALERT- Temp Fault            | ult +22.4375 degrees C      |             |
| 0x01 Configuration Register                       |                             |             |
| Read   SMBus Timeout Enal                         |                             |             |
|                                                   |                             |             |
|                                                   |                             |             |
|                                                   | Mode Comparator Mode        |             |
| Shutdown Device                                   | e Enabled                   |             |
|                                                   |                             |             |
| 0x02 Hysteresis Temperature Register              |                             |             |
| Read                                              | 2 degrees C                 | Write       |
|                                                   |                             |             |
| 0x03 Maximum Temperature Register                 | 80 degrees C                | Write       |
|                                                   |                             |             |
| 0x04 Low Temperature Register                     |                             |             |
| Read                                              | 10 degrees C                | Write       |
| ⊡0x05 High Temperature, Begister                  |                             |             |
| Read                                              | 64 degrees C                | Write       |
|                                                   |                             |             |

Figure 1. Typical Operating Circuit

- When temperature drops below 28°C (high temperature hysteresis temperature), the ALERT-Temp Fault indicator is grayed out and the MAX6635 ALERT pin goes low.
- j) Apply external cooling to the MAX6635 IC, sufficient to cross the programmed low temperature threshold setting. The ALERT-Temp Fault indicator is highlighted in red and the MAX6635 ALERT pin goes low.
- k) Allow the MAX6635 temperature to gradually rise to room temperature and observe how the ALERT-Temp Fault indicator changes.
- When temperature rises above 18°C (low temperature + hysteresis temperature), the ALERT-Temp Fault indicator is grayed out and the ALERT pin of the MAX6635 goes low. Note that the integer part of the temperature must be above (TLOW + THYST) to trip the indicators.

### **Detailed Description of Software**

The MAX6635 EV kit software reliably reads the Temperature register (0x00) with a 0.0625°C resolution. The threshold limit registers (0x02–0x05) set the hysteresis threshold, maximum threshold, and high and low temperature threshold limits, respectively, and use the indicator to signal when threshold limits have been violated. The 0x01 Configuration Register group box configures the behavior of the SMBus/I<sup>2</sup>C timeout feature, the fault queue, and open-drain ALERT and OVERT output polarity. The 0x01 Configuration Register group box also sets the ALERT signal for interrupt- or comparatormode operation and places the MAX6635 IC in shutdown mode. The MAX6635 supports four different SMBus/I<sup>2</sup>C slave addresses by configuring jumpers JU7 and JU8. Refer to the MAX6633/MAX6634/MAX6635 IC data sheet for further details.

The software has a demo mode that is available by selecting the **View I Demo Mode** menu item. When in demo mode, all software communication to the EV kit hardware is disabled and most of the software's GUI is non-functional.

#### Software Startup

Upon starting the program, the MAX6635 EV kit software automatically detects the MAX6635 slave address, configures the kit in AutoRead mode, and places the IC register contents in their respective edit boxes. The bottom-left section of the status bar provides interface board communication status, the bottom-middle section displays the last data read in hexadecimal format, and the bottom-right section provides the last data sent in hexadecimal format.

The **MAIN** group box displays the slave ID address, checkboxes to enable/disable the MAX6635 EV kit AutoRead and data-logging functions, and displays whether the EV kit is currently configured in demo mode, or if a valid device is connected (Figure 1). The **AutoRead** checkbox enables periodic polling of all register values. The software determines the **Device Address** when first starting up, by searching all possible I<sup>2</sup>C device addresses. This device address is automatically updated if slave address-select jumpers are changed while the program is running. A **Restore POR** software GUI button is available to restore the MAX6635 registers to their power-on-reset (POR) state.

#### MAIN

#### **Temperature Register**

Temperature data is displayed in the **0x00 Temperature Register** group box (Figure 1). To read the sensor temperature, simply press the **Read** button and the sensor temperature will be displayed in the **degrees C** edit box on the software interface with a 0.0625°C resolution. The **AutoRead** checkbox is provided to continuously read and display the temperature and temperature threshold limit registers. Check the **AutoRead** checkbox to activate this function.

Fault indicators are displayed to the left of the temperature data in the **0x00 Temperature Register** group box. When the temp sensor rises above the maximum temperature threshold limit, an indicator asserts red and displays the **OVERT-MAX Temp Fault** message in the **0x00 Temperature Register** group box. The indicator deasserts when the temp sensor falls below the maximum temperature minus the hysteresis temperature register values. A fault indicator (**ALERT-Temp Fault**) is also available for ALERT's low and high temperature threshold faults. See the *Configuration Register* section for further information.

#### **Configuration Register**

The **0x01 Configuration Register** group box consists of checkboxes that configure the MAX6635 IC. A check indicates a high status bit, whereas a blank indicates a low status bit. The **SMBus Timeout** checkbox disables the SMBus timeout feature. The **Fault Queue** checkbox determines the number of faults necessary to trigger an ALERT condition. The **ALERT** and **OVERT** checkboxes force the MAX6635 IC ALERT and **OVERT** polarities to either active-low or active-high.

The **Comparator/Interrupt Mode** checkbox selects between operating the MAX6635 ALERT output in comparator or interrupt mode. In comparator mode, the **ALERT-Temp Fault** indicator turns on when the temperature falls below or rises above the low or high temperature threshold values, respectively. The **ALERT-Temp Fault** indicator turns off when the temperature rises above or falls below the low or high threshold limits ( $\pm$ hysteresis temperature threshold setting), respectively. In interrupt mode, the **ALERT-Temp Fault** indicator turns on when the temperature rises above or falls below the high or low threshold limits and turns off only after performing a read operation of the Temperature register. Upon the temperature rising above or falling below the low or high threshold limits ( $\pm$  hysteresis temperature

threshold setting) respectively, the **ALERT-Temp Fault** turns on again and turns off only after performing another read operation of the Temperature register. Refer to the MAX6633/MAX6634/MAX6635 IC data sheet for additional information.

The **Shutdown** checkbox places the MAX6635 IC in shutdown mode. Highlighted to the right of each checkbox is the current state of MAX6635 Configuration register status bit. The MAX6635 Configuration register is immediately updated upon selecting/deselecting the checkbox.

#### Setting Temperature Threshold Registers (0x02-0x05)

Group boxes 0x02 Hysteresis Temperature Register, 0x03 Maximum Temperature Register, 0x04 Low Temperature Register, and 0x05 High Temperature Register contain the current values of the MAX6635 IC hysteresis, maximum, low, and high temperature registers in degrees Celsius. The registers can be updated by writing the appropriate value in the respective edit box and pressing the **Write** button. The MAX6635 IC register and the corresponding edit box are simultaneously updated and read after pressing the **Write** button. The current contents of the temperature threshold registers can also be read by pressing the respective **Read** button.

#### Simple SMBus Commands

There are two methods for communicating with the MAX6635 IC, through the MAX6635 EV kit software main window (Figure 1), or through the interface window available by selecting the <u>View I Advanced User Interface</u> menu item from the menu bar. The Advanced User Interface window (Figure 2) includes a 2-wire interface tab that allows for execution of the frequently used commands. The utility configures the 2-wire serial-interface parameters, such as start and stop bits, acknowledgements, and clock timing. The 2-wire interface screen allows sending general-purpose 2-wire commands using the SMBusWriteByte, SMBusWriteWord, SMBusReadByte, and SMBusReadWord protocols.

| <u>Options H</u> elp                                            |                          |                                   |          |
|-----------------------------------------------------------------|--------------------------|-----------------------------------|----------|
| Connection 2-wire interface                                     |                          |                                   |          |
| Device Address                                                  |                          |                                   |          |
| Target Device Address: 🛛                                        | 90 🔽 100100              | 0 0 r/w Hunt for active listeners |          |
|                                                                 |                          |                                   |          |
| General commands SMBus register                                 | rwatch Low Level com     | nmands                            |          |
| Command (SMBus Protocols, Raw B                                 | lock Read/Write, EEPR    | ROM Read/Write)                   |          |
| Q - SMBusQuick(addr) -> device pr                               | esent?                   | Execute PASS                      |          |
| Command byte: 0x00 💌 Dal                                        | a Out: { 0x00, 0xCD }    | <b>v</b>                          |          |
| Byte count: 1 🔄 Dal                                             | alm:                     |                                   |          |
| Use SMBus BEC Backet Error (                                    | orrection bute           |                                   |          |
|                                                                 | onecaan byte             |                                   |          |
| Hunting for active listeners on SCL/S<br>Found a device at 0x90 | DA                       |                                   | <u> </u> |
| One Device was found at 0x90                                    |                          |                                   |          |
| Executing protocol Q - SMBusQuick(                              | addr) -> device present? |                                   |          |
| SMBUSQUICK(0X30)> SUCCESS, DEV                                  | nce is Freseni           |                                   |          |
|                                                                 |                          |                                   |          |
|                                                                 |                          |                                   |          |
|                                                                 |                          |                                   | -        |
| •                                                               |                          |                                   | Þ        |

Figure 2. Command Module Interface Window

The interface utility only accepts inputs and outputs in hexadecimal number format. Note that the advanced user interface is not synchronized with the MAX6635 EV kit GUI controls once launched. The EV kit software should be resynchronized by checking the **Read** checkboxes when navigating from the **Advanced User Interface** window to the software GUI controls.

#### **General Troubleshooting** Problem: Software reports it cannot find the interface board

- Is the interface board power LED (D1) lit?
- Is the USB communications cable connected?
- Has Windows plug-and-play detected the board? Bring up Control Panel -> System -> Device Manager and look at what device nodes are indicated for USB. If there is an "unknown device" node attached to the USB, uninstall it—this forces plugand-play to try again.

#### Problem: Unable to find U1

- Is the MAX6635 power LED (D2) lit?
- Is power applied to the MAX6635 EV kit VIN PCB pad or jumper JU9 configured to pins 1-2 to receive power from the interface board? This is required for powering the MAX6635.
- Are jumpers JU1 and JU2 (SDA and SCL signals, respectively) configured correctly? See Table 1.

### **Detailed Description of Hardware**

The MAX6635 EV kit is a fully assembled and tested surface-mount PCB that evaluates the MAX6635 12-bit plus sign temperature sensor IC in an 8-pin SO package. The MAX6635 accurately measures temperature to  $\pm$ 1%, provides an undertemperature/overtemperature ALERT interrupt output, a maximum temperature OVERT output, and integrates a timeout feature that offers protection against SMBus/I<sup>2</sup>C bus lockups.

#### Table 1. MAX6635 EV Kit Jumper Descriptions (JU1–JU9)

| JUMPER                                                      | SHUNT POSITION | DESCRIPTION                                                                                                    |
|-------------------------------------------------------------|----------------|----------------------------------------------------------------------------------------------------|
|                                                             | 1-2            | Connects the MAX6635 to user-supplied SDA signal at the SDATA PCB pad                                                                                                    |
| 2-3*                                                        |                | Connects the MAX6635 to the on-board SDA signal                                                                                                    |
|                                                             | 1-2            | Connects the MAX6635 to user-supplied SCL at the SCLK PCB pad                                                                                                    |
| JU2                                                         | 2-3*           | Connects the MAX6635 to the on-board SCL signal                                                                                                    |
|                                                             | 1-2            | Connects OVERT signal to user accessible OVERTA PCB pad                                                                                                    |
| 303                                                         | 2-3*           | Connects the MAX6635 OVERT signal to the on-board controller                                                                                                    |
|                                                             | 1-2            | MAX6633: Connects pin A3 to VCC, logic-high                                                                                                    |
|                                                             | 1-3            | MAX6633: Connects pin A3 to GND, logic-low                                                                                                    |
| JU4                                                         | 1-4*           | MAX6634: Connects ALERT to user-accessible OVERTA PCB pad or on-board<br>SMBus/I <sup>2</sup> C interface<br>MAX6635: Connects OVERT to user-accessible OVERTA PCB pad or on-board<br>SMBus/I <sup>2</sup> C interface |
| 1-2 Connects ALERT signal to user-accessible ALERTA PCB pad |                | Connects ALERT signal to user-accessible ALERTA PCB pad                                                                                                    |
| 2-3* Connects the MAX6635 to the ALERT or                   |                | Connects the MAX6635 to the ALERT on-board controller                                                                                                    |
|                                                             | 1-2            | MAX6633/MAX6634: Connects pin A2 to VCC, logic-high                                                                                                    |
|                                                             | 1-3            | MAX6633/MAX6634: Connects pin A2 to GND, logic-low                                                                                                    |
| 500                                                         | 1-4*           | MAX6635: Utilizes the MAX6635 ALERT function. Connects ALERT to user accessible ALERTA PCB pad or on-board SMBus/I <sup>2</sup> C interface.                                                                           |
| 11.17                                                       | 1-2            | Connects pin A1 of the MAX6635 to VCC, logic-high                                                                                                    |
| JU7 2-3*                                                    |                | Connects pin A1 of the MAX6635 to GND, logic-low                                                                                                    |
| 1-2                                                         |                | Connects pin A0 of the MAX6635 to VCC, logic-high                                                                                                    |
| 108                                                         | 2-3*           | Connects pin A0 of the MAX6635 to GND, logic-low                                                                                                    |
|                                                             | 1-2*           | Connects the MAX6635 to on-board +3.3V supply                                                                                                    |
| 109                                                         | 2-3            | Connects the MAX6635 to user-supplied 3V to 5.5V supply at VIN PCB pad                                                                                                    |

\*Default position.

The EV kit is self-powered from the on-board USB interface circuitry's 3.3V output, or can be operated with an external supply providing 3V to 5.5V applied at the VIN and GND PCB pads. Logic level translators U7–U10 provide proper SMBus/I<sup>2</sup>C interface operation when using a 3V to 5.5V external power supply. The MAX6635 EV kit can also evaluate the MAX6633/MAX6634 ICs by configuring the appropriate EV kit jumpers. If needed, request free samples of the MAX6633/MAX6634 ICs from the factory when ordering the MAX6635 EV kit.

The MAX6635 EV kit provides an on-board SMBus/I<sup>2</sup>C interface and is connected to the computer through the USB port. The EV kit can also be configured to operate the MAX6635 in stand-alone operation using signals applied at the EV kit's SCLK, SDATA, and GND PCB pads. The EV kit includes Windows 2000/XP- and Windows Vista-compatible software that provides a GUI for control of the MAX6635's programmable features and selects between four available slave addresses of the MAX6635 IC.

#### User-Supplied SMBus/I<sup>2</sup>C Interface (JU1, JU2)

To use the MAX6635 EV kit with a user-supplied SMBus/ I<sup>2</sup>C interface, install shunts across pins 1-2 of jumpers JU1 and JU2. Connect your SDA and SCL signals to the corresponding SDATA, SCLK, and GND pads on the MAX6635 EV kit board. SDATA and SCLK signals can be monitored using their corresponding test points. See Tables 2 and 3 for proper jumper configuration when using external data and clock sources.

#### **OVERT** and **ALERT** (JU3–JU6)

The MAX6635 IC OVERT and ALERT outputs can be configured to be monitored by the EV kit's on-board microcontroller or the OVERTA and ALERTA PCB pads using jumpers JU3/JU4 and JU5/JU6, respectively. See Tables 4 and 5 for proper jumper configuration of the OVERT and ALERT outputs. Shunts must always be installed across pins 1-4 of jumpers JU4 and JU6 when evaluating the MAX6635 IC.

### **Table 2. Component Suppliers**

| SHUNT POSITION | MAX6635 SDA PIN                               | SDA SOURCE                                |
|----------------|-----------------------------------------------|-------------------------------------------|
| 1-2            | Connects to SDATA PCB pad                     | SDA signal supplied by an external source |
| 2-3            | Connects to EV kit level translator circuitry | SDA supplied by USB Interface             |

#### Table 3. Operating Mode

| SHUNT POSITION | MAX6635 SCL PIN                               | SCL SOURCE                                |
|----------------|-----------------------------------------------|-------------------------------------------|
| 1-2            | Connects to SCLK PCB pad                      | SCL signal supplied by an external source |
| 2-3            | Connects to EV kit level translator circuitry | SCL supplied by USB Interface             |

### Table 4. OVERT Configuration (JU3, JU4)

| SHUNT POSITION |     |                                    |                                         |
|----------------|-----|------------------------------------|-----------------------------------------|
| JU3            | JU4 | MAX6635 OVERT PIN                  | EV KIT FONCTION                         |
| 1-2            | 1-4 | Connects to OVERTA PCB pad         | Signal monitored at OVERTA PCB pad      |
| 2-3            | 1-4 | Connects to EV kit microcontroller | Signal monitored by on-board controller |

### Table 5. ALERT Configuration (JU5, JU6)

| SHUNT POSITION |     |                                    |                                         |  |
|----------------|-----|------------------------------------|-----------------------------------------|--|
| JU5            | JU6 | MAX6635 ALERT PIN                  | EV KIT FUNCTION                         |  |
| 1-2            | 1-4 | Connects to ALERTA PCB pad         | Signal monitored at OVERTA PCB pad      |  |
| 2-3            | 1-4 | Connects to EV kit microcontroller | Signal monitored by on-board controller |  |

For proper JU3–JU6 jumper configuration when evaluating the MAX6633/MAX6634, see Table 1 and refer to the MAX6633/MAX6634/MAX6635 IC data sheet for additional information.

#### Setting the SMBus/I<sup>2</sup>C Slave Address (JU7, JU8)

The MAX6635 has four available slave addresses that can be selected by configuring jumpers JU7 and JU8. The MAX6634 has eight available slave addresses that can be selected by configuring jumpers JU4, JU7, and JU8. The MAX6633 has 16 available slave addresses that can be selected by configuring jumpers JU3, JU4, JU7, and JU8. The default configuration of the EV kit sets the slave address to 0x90. Refer to the MAX6633/ MAX6634/MAX6635 IC data sheet for additional information on slave ID addresses when evaluating the MAX6633/MAX6634 ICs.

#### **Power-Supply Options (JU9)**

Jumper JU9 selects between the MAX6635 EV kit's power-supply options; either on-board through the USB interface circuit or an external user-supplied DC power supply. The voltage from the USB interface is stepped down to 3.3V using the MAX8512 LDO regulator. The power applied at the VIN PCB pad has a 3V to 5.5V range. See Table 7 for proper jumper configuration for powering the MAX6635 IC.

# Table 6. MAX6635 Slave ID AddressConfiguration (JU7, JU8)

| SHUNT | POSITION | SMBus/I <sup>2</sup> C SLAVE ADDRESS |
|-------|----------|--------------------------------------|
| JU7   | JU8      |                                      |
| 1-2   | 1-2      | 0x96                                 |
| 1-2   | 2-3      | 0x94                                 |
| 2-3   | 1-2      | 0x92                                 |
| 2-3   | 2-3      | 0x90                                 |

#### **Evaluating the MAX6633/MAX6634**

The MAX6635 EV kit can also be configured to evaluate the MAX6633 or MAX6634 using jumpers JU4 and JU6. Note that the MAX6633/MAX6634 pinouts differ slightly from the MAX6635 pinout. Refer to the *Pin Configurations* section in the MAX6633/MAX6634/MAX6635 IC data sheet for proper IC pinouts. See Tables 8 and 9 for proper JU4 and JU6 jumper configurations when evaluating the MAX6633/MAX6634/MAX6635.

When evaluating the MAX6633 IC, jumpers JU4 and JU6 are used, in conjunction with jumpers JU7 and JU8, to select the MAX6633 16 available slave addresses. For the MAX6634, jumper JU4 connects the ALERT signal to the on-board SMBus/I<sup>2</sup>C interface and jumper JU6 is used in conjunction with jumpers JU7 and JU8, to select the MAX6634's eight available slave addresses.

To evaluate the MAX6633 or MAX6634, replace the MAX6635 (U1). After launching the GUI software, select the proper Maxim part number using the **Option I Device** menu item from the EV kit's main menu bar.

#### Table 7. MAX6635 EV Kit Power-Supply Connections (JU9)

| SHUNT POSITION | MAX6635 VCC PIN            | VCC SOURCE                   |
|----------------|----------------------------|------------------------------|
| 1-2            | Connects to on-board +3.3V | USB circuitry                |
| 2-3            | Connects to VIN PCB pad    | External source (3V to 5.5V) |

### Table 8. Jumper JU4 Configuration

| SHUNT POSITION | PART      | SIGNAL FUNCTION                                                        |
|----------------|-----------|------------------------------------------------------------------------|
| 1-2            | - MAX6633 | Connects pin A3 to VCC, logic-high; sets slave ID address              |
| 1-3            |           | Connects pin A3 to GND, logic-low; sets slave ID address               |
| 1.4            | MAX6634   | Connects ALERT output to either external signal or on-board controller |
| 1-4            | MAX6635   | Connects OVERT output to either external signal or on-board controller |

### Table 9. Jumper JU6 Configuration

| SHUNT POSITION | PART            | SIGNAL FUNCTION                                                        |
|----------------|-----------------|------------------------------------------------------------------------|
| 1-2            | MAX6633/MAX6634 | Connects pin A2 to VCC, logic-high; sets slave ID address              |
| 1-3            | MAX6633/MAX6634 | Connects pin A2 to GND, logic-low; sets slave ID address               |
| 1-4            | MAX6635         | Connects ALERT output to either external signal or on-board controller |

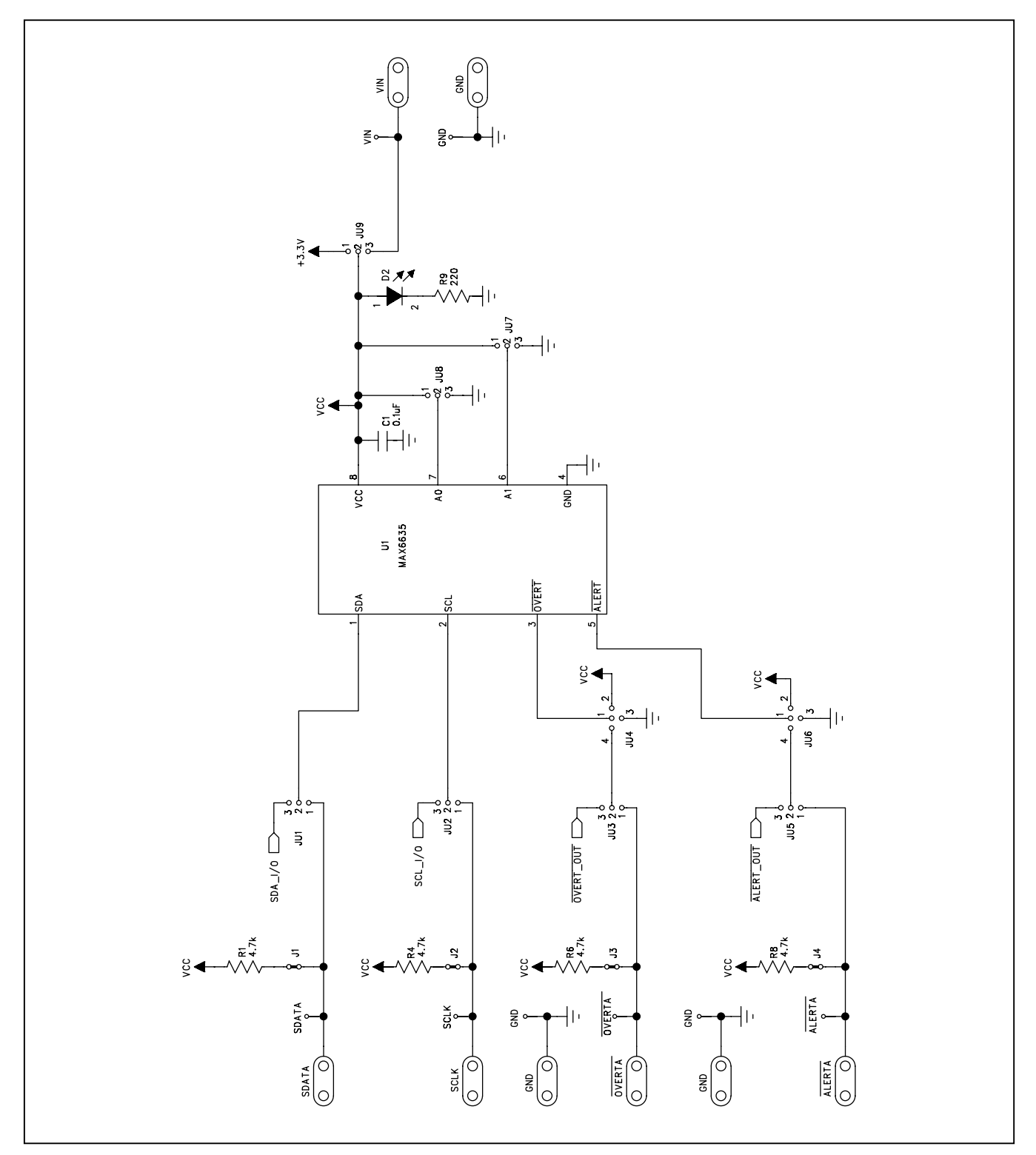

Figure 3a. MAX6635 EV Kit Schematic (Sheet 1 of 3)

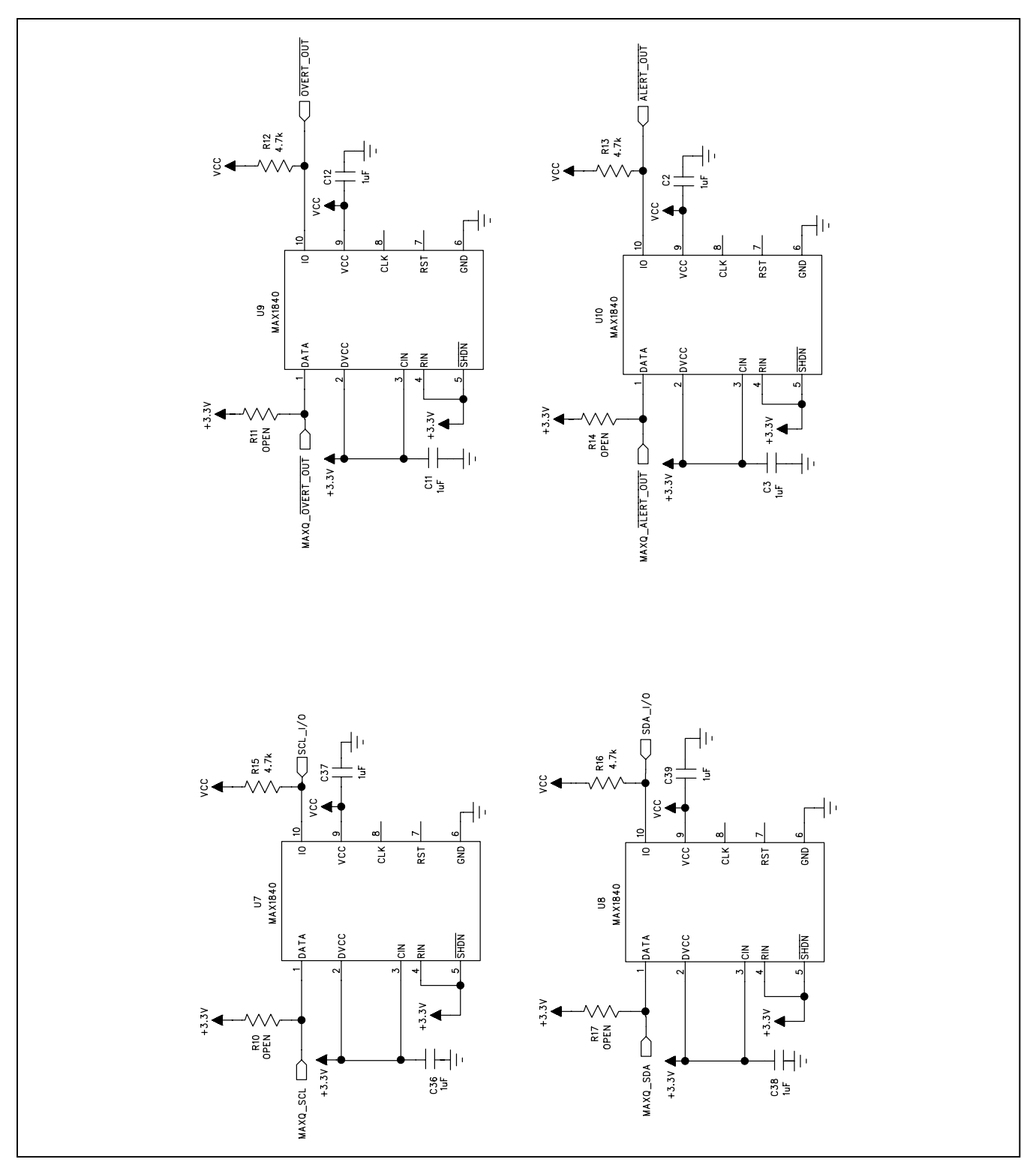

Figure 3b. MAX6635 EV Kit Schematic (Sheet 2 of 3)

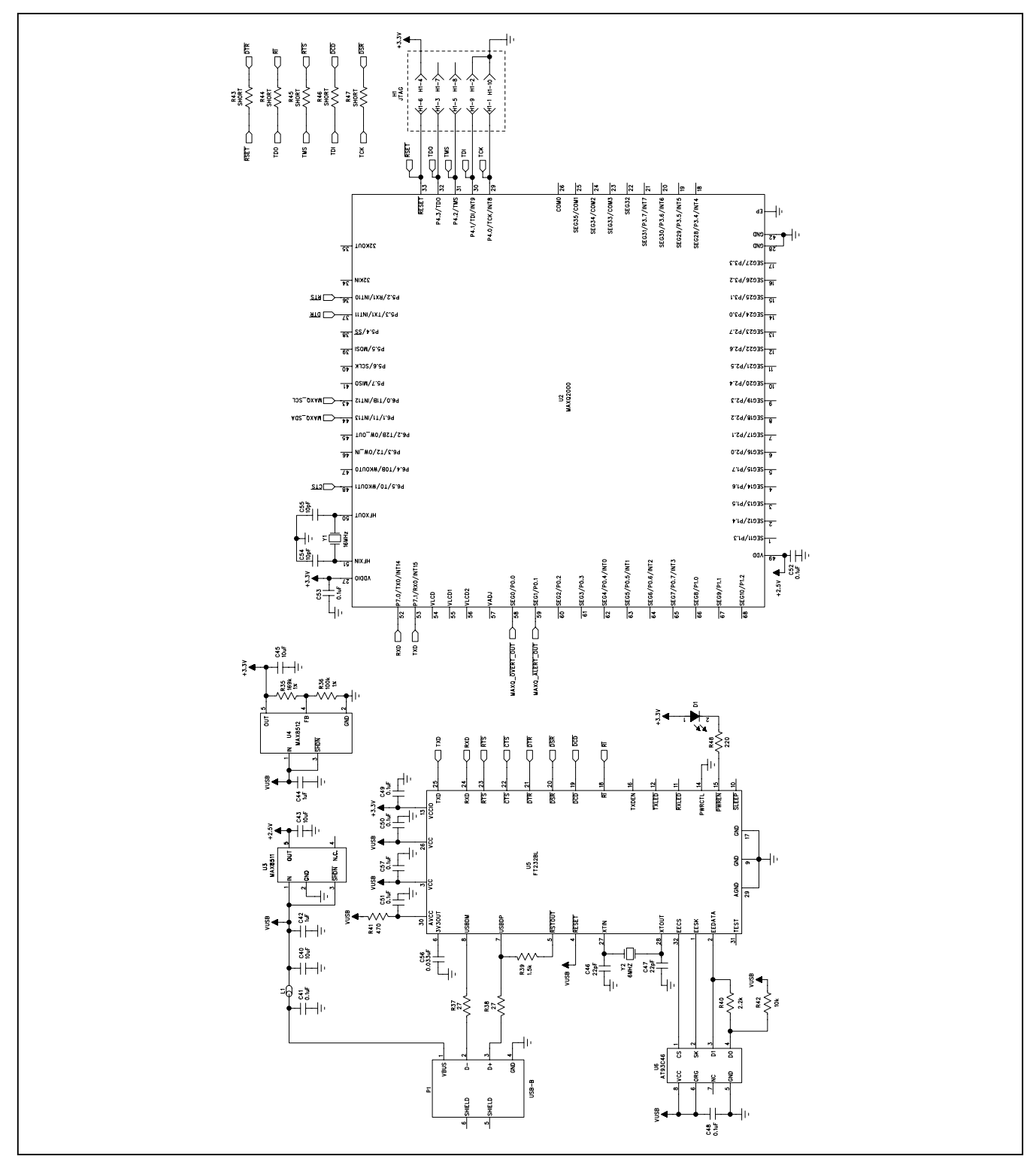

Figure 3c. MAX6635 EV Kit Schematic (Sheet 3 of 3)

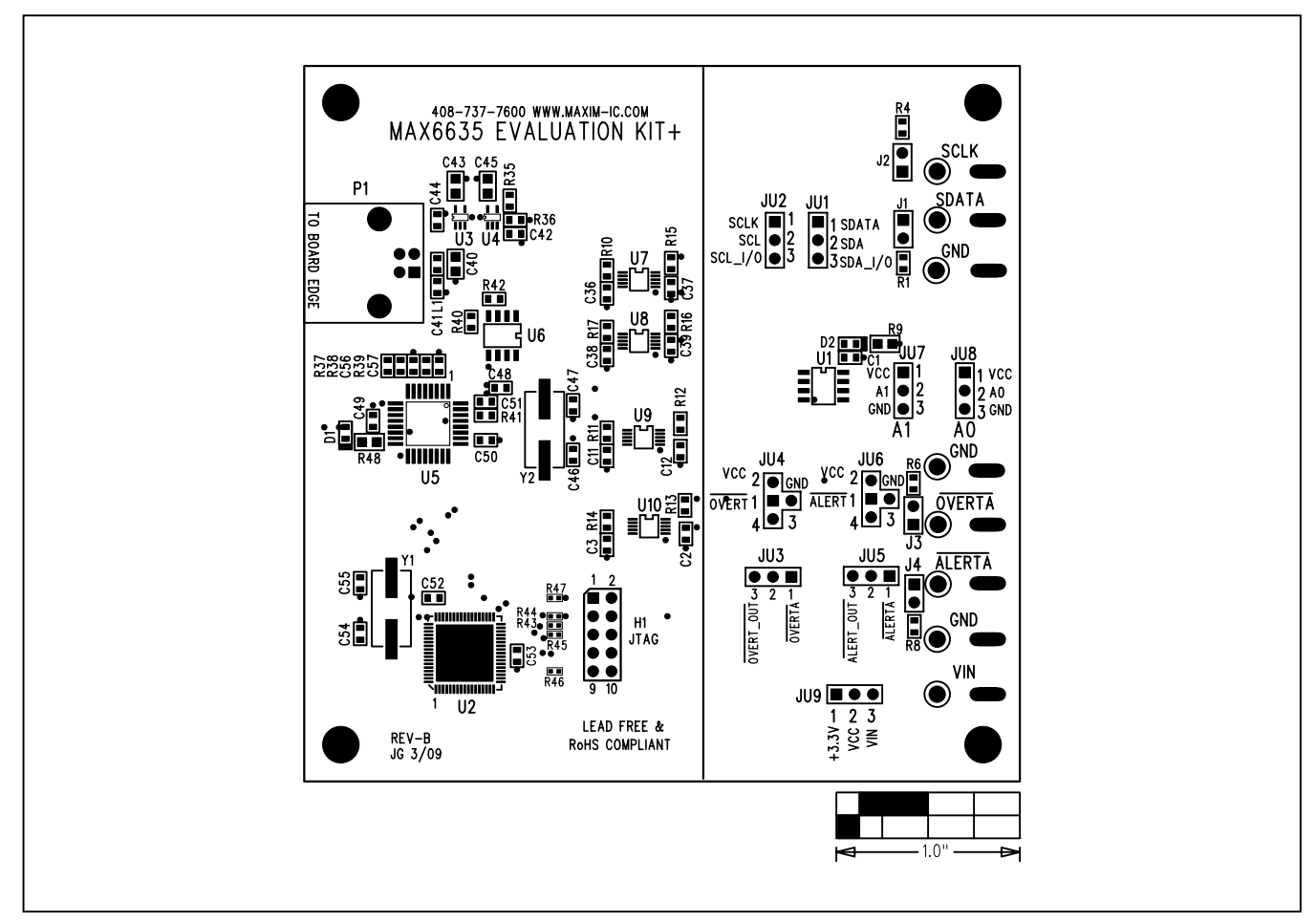

Figure 4. MAX6635 EV Kit Component Placement Guide—Component Side

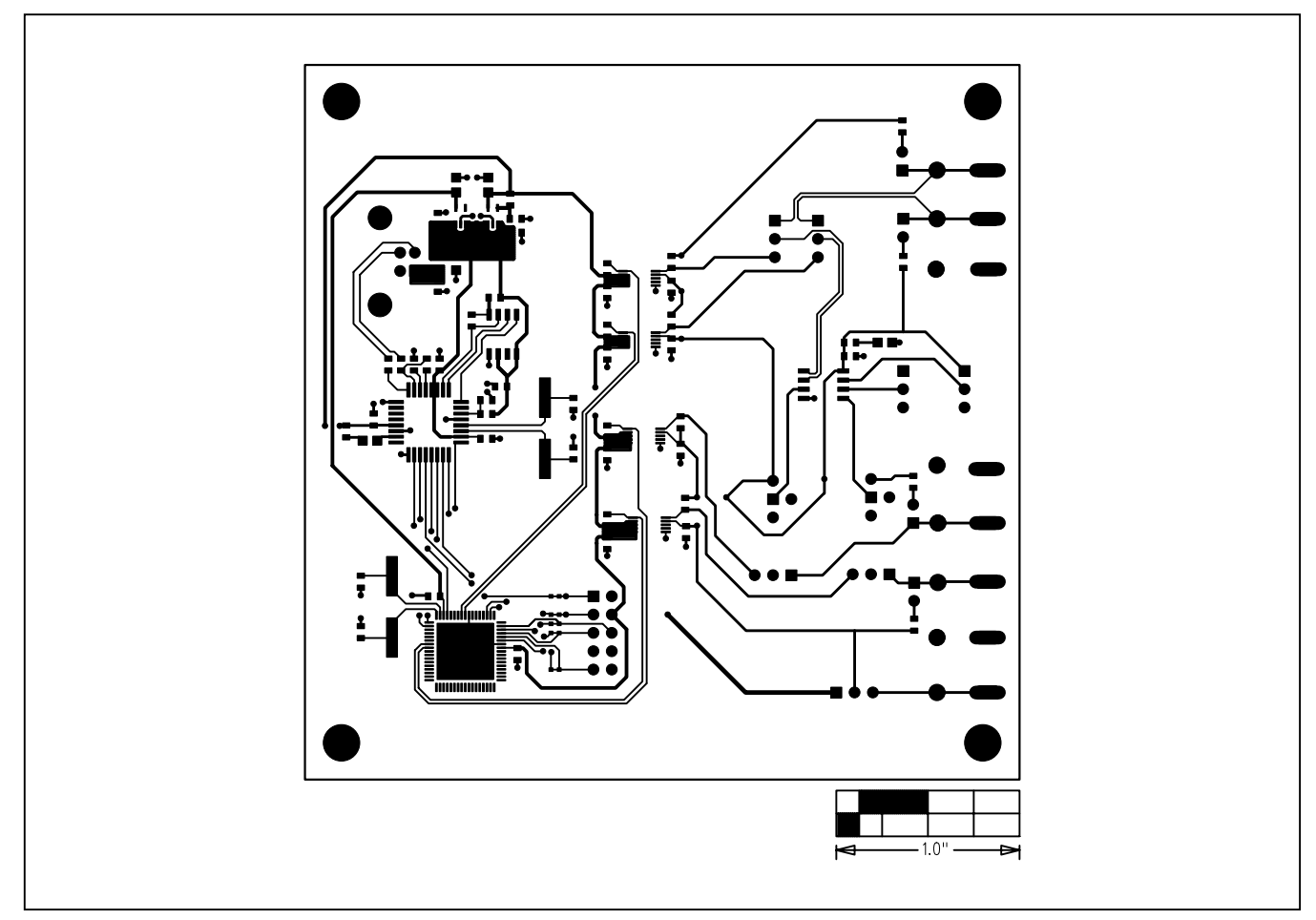

Figure 5. MAX6635 EV Kit PCB Layout—Component Side

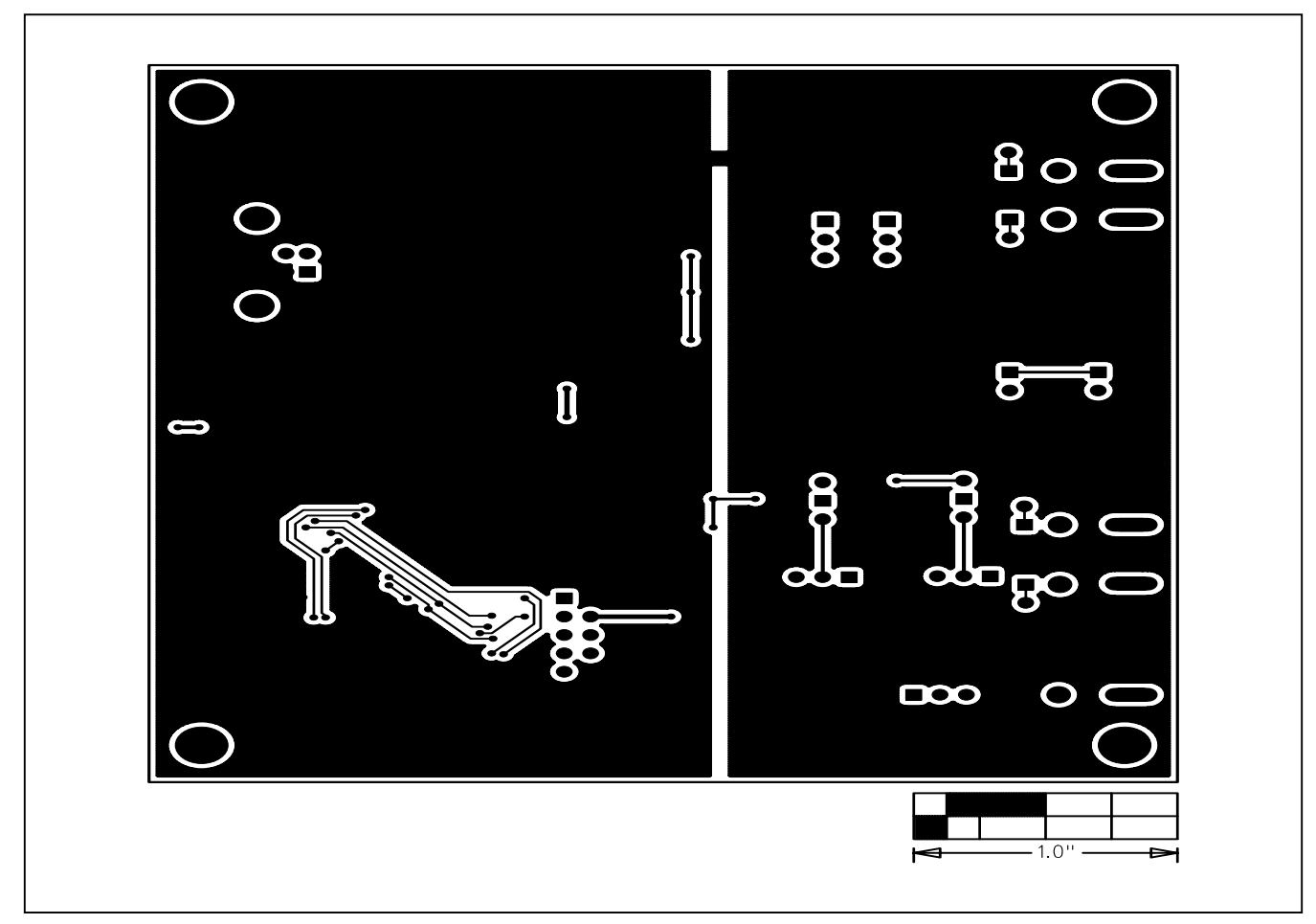

Figure 6. MAX6635 EV Kit PCB Layout—Solder Side

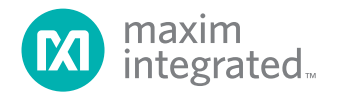

Maxim Integrated cannot assume responsibility for use of any circuitry other than circuitry entirely embodied in a Maxim Integrated product. No circuit patent licenses are implied. Maxim Integrated reserves the right to change the circuitry and specifications without notice at any time. The parametric values (min and max limits) shown in the Electrical Characteristics table are guaranteed. Other parametric values quoted in this data sheet are provided for guidance.

Maxim Integrated 160 Rio Robles, San Jose, CA 95134 USA 1-408-601-1000

© 2009 Maxim Integrated Products, Inc.

Maxim Integrated and the Maxim Integrated logo are trademarks of Maxim Integrated Products, Inc.